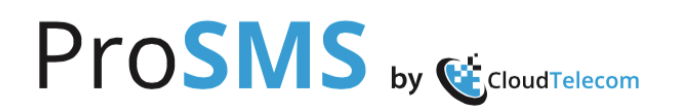

#### Kort innledning om ProSMS tjenesten:

**ProSMS** tjenesten kan aksesseres enten via et intuitivt Web grensesnitt, eller via ett API. Ønsker dere å bruke tilknytning via API så ta kontakt med oss om dette, slik at vi kan oversende vår API dokumentasjon.

ProSMS tjenesten er i utgangspunktet basert på "Pay-as-you-Go" prinsippet.

Det er ingen etableringspris eller månedspris på "ProSMS Bulk" og "ProSMS 2-way".

Du betaler <u>kun</u> for de meldinger du kjøper og sender. For to veis tjenestene betaler du et tillegg per melding avhengig av hvilke tjenester du bruker. Det er heller ingen oppsigelsestid. Du kan slutt å bruke ProSMS når du selv vil.

Du trenger bare å godta Vilkårene for bruk av tjenesten for å bruke den. Disse finner du på <u>http://cloudtelecom.prosms.no/signUp.jsp</u>. Klikk da på "**Terms and Conditions**", nederst på registrerings siden.

Når du er/har registrert deg og fått åpnet en SMS konto logger du deg inn fra følgende side: <u>http://cloudtelecom.prosms.no</u>

Det er også mulig å registrere seg som bruker via Gmail, Google og Hotmail.

| ign in with   | Login                       |
|---------------|-----------------------------|
| Carell        | E-mail:                     |
| GMall         | InsertE-mail                |
| Google        | Password:                   |
| Windows Live* | ۹                           |
| Kotmail 📉     | Forgot your password? Login |
|               | No account yet? Sign Up     |

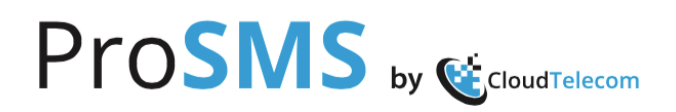

Når du har logget inn får du opp følgende nettside:

|               | oaigns - Contacts                 | •                   |               |               |        | 3006.00 |
|---------------|-----------------------------------|---------------------|---------------|---------------|--------|---------|
| ie            |                                   |                     |               |               |        | -       |
|               |                                   |                     |               | Week          | Month  | 6 Month |
|               |                                   | Total SMS p         | er Week       |               |        |         |
| 0             |                                   |                     |               | 0             | S      |         |
| SMS           |                                   |                     |               | - 0           | ulk SM |         |
| 0_            |                                   |                     |               | - 0           | ā      |         |
| OZ May OP May | 09 May 16 May                     | 16 May 23 May       | 23 May 30 May | 30 May 06 Jun |        |         |
|               |                                   | VAS MO 🔳 VAS        | MT 🔳 Bulk MT  |               | 4      |         |
| Send S        | 5 <b>MS</b><br>MS to mobile phone | s or contact groups |               |               |        |         |
|               |                                   |                     |               |               |        |         |

Denne siden gir en oversikt over tjenestene du har tilgang til og en visuell statistikk over bruken av tjenestene. Du kan velge mellom uke, måned og 6 måneder i oversikten. Klikk på Blå, Rød eller Grønn firkant for å vise en, to eller tre kurver samtidig.

Øverst til høyre på siden finner du saldoen (antall Credits) på kontoen. 6 Credits er inkludert ved oppstart, slik at du kan sende 2 SMS og teste tjenesten. Ved å klikke på ikonet til høyre for saldoen får du opp følgende:

| Pı     |                        | PROSNS             |
|--------|------------------------|--------------------|
| Home 9 | MS  Campaigns Contacts | 56197.00           |
| Home   |                        | stesomme@online.no |
|        | Week                   | Edit Account       |
|        | Total SMS per Week     | Price List         |
|        |                        | 0                  |

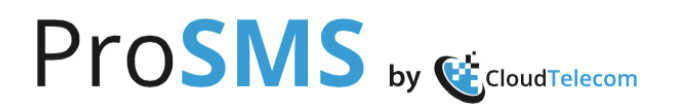

På "**Edit Account**" kan du endre:

- > Passord
- Profil (Navn, adresse m.m.)
- Preferanser
  - ✓ Motta historiske data på mail
  - ✓ Sette varsling ved lav balanse på konto
  - ✓ Sette fast avsender av SMS du sender ut
- > Sette url for mottak av leveringsrapport for sendte meldinger

**"Top Up"** betyr å kjøpe nye "Credits" eller løse inn "Promotion Code" dersom man har mottatt en slik.

På tjenesten ProSMS er det "Credits" (CDR) man kjøper.

(1 SMS = 3 Credits til norske mobiler)

For andre land og operatører, se "Price List".

Prisen for Credits synker med økt kjøpsbeløp. Se tabellen på tjenesten og i bildet under.

| CRD     | Amount (NOK) | Price  | Buy    |
|---------|--------------|--------|--------|
| 30.0    | 10.0         | 0.3333 | Select |
| 500.0   | 100.0        | 0.2000 | Select |
| 1000.0  | 190.0        | 0.1900 | Select |
| 2000.0  | 345.0        | 0.1725 | Select |
| 3000.0  | 500.0        | 0.1666 | Select |
| 5000.0  | 775.0        | 0.1550 | Select |
| 10000.0 | 1295.0       | 0.1295 | Select |

ALL PRICES ARE **INCLUSIVE** OF LOCAL TAXES AND VAT.

#### Payment Methods

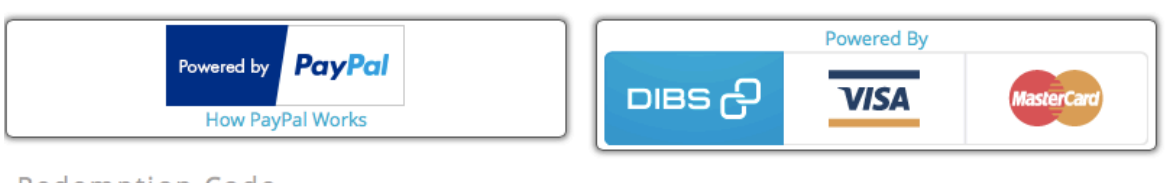

Redemption Code

| Redemption Code: |
|------------------|
| Redemption Code  |
| Redeem           |

Betaling for kjøpte "Credits" kan per d.d. gjøres med VISA, MasterCard og PayPal.

Alle prisene i tabellene er inklusive moms. Det blir tilsendt separat faktura en gang per måned som også spesifiserer moms. Ellers kommer det kvitteringer på mail fra systemet og fra vår leverandør av betalingsmiddel.

**ProSMS** tjenesten har flere muligheter og funksjoner/tjenester. Vi nevner her de viktigste.

#### Send SMS

- > Sende SMS til et mobilnummer
- Sende SMS til en gruppe
- Sende SMS til en eller flere mobilnummer basert på en "Opt-in" liste
- Personifisering av SMS meldingen
  - ✓ Her kan man bruke alle feltene som det er lagret informasjon om på kontaktkortet under "Contacts"

Når du har lagt inn <u>avsender</u> (maks 11 tegn, for eksempel "DinBedrift" eller mobilnummer som starter med + landskode og mobilnummeret), <u>mottakers mobilnummer</u> (For eksempel +4792881091) <u>og selve meldingen</u> (inntil 459 tegn, som da blir 3 SMS og prises også deretter) trykker du på SEND.

Hvis du vil sende meldingen til en gitt dato og klokkeslett, så definerer du dette før du trykker SEND. Du kan da gå inn på SMS og velge "Scheduled" for å se hva som ligger i "kø" for å bli sendt ut.

Bildet under viser hvor/hvordan man legger inn avsender, mottaker, tekst, personifiserer melding, og velger avsendertidspunkt.

| ۲r                                           | <b>031VI3</b> by                                                                                                    | CloudTelecom                     | In Comment                                                                                                    |
|----------------------------------------------|----------------------------------------------------------------------------------------------------|----------------------------------|----------------------------------------------------------------------------------------------------|
| Home SN                                      | IS → Campaigns → Contacts →                                                                                                    |                                  | 7506.00 🔔 🗸                                                                                                    |
| Home / Sl                                    | MS / New                                                                                                    |                                  |                                                                                                    |
| Text                                         | WAP From file                                                                                                    |                                  |                                                                                                    |
| Compose<br>This form<br>send you<br>contacts | se SMS<br>m allows you to send a plain text SM<br>ur message to individual numbers, or<br>you have already created in the system | 15. You can<br>r groups of<br>1. |                                                                                                    |
| from :<br>to :                               | CloudTele                                                                                                    | 0 ✓                              |                                                                                                    |
| text :                                       | ₩ +4792881091,                                                                                                    | • 0 •                            | Personalization - Click to expand                                                                                                    |
|                                              | Dette er en testmelding for demo til<br>bruksanvisningen for ProSMS tjenesten.<br>Hilsen<br>Cloud Telecom AS                     |                                  | To write a personalized SMS starting with, e.g., "Dear<br>John", write "Dear" in the text field, then select "First<br>Name" from the list below, and click the button to have<br>it added at the cursor position. |
|                                              | 116 characters, 1 sms 🔔 The counter of personalized field might have a different length!                                         | //<br>is NOT accurate, as each   | •                                                                                                    |
| charset :                                    | Standard (GSM) +                                                                                                    |                                  |                                                                                                    |
| when :                                       | Now • • • • • • • • • • • • • • • • • • •                                                                                        | + Send                           |                                                                                                    |

Du kan også trykke på SMS og "Sent", for å se status på alle meldinger du har sendt ut. Da ser det slik ut:

| Pro                      | oSN                             | S by (            | Cloud         | Felecom                |                   |                            |     | PROSM     | 5                                                  |
|--------------------------|---------------------------------|-------------------|---------------|------------------------|-------------------|----------------------------|-----|-----------|----------------------------------------------------|
| Home SMS                 | <ul> <li>Campaigns -</li> </ul> | Contacts 🕶        |               |                        |                   |                            |     | 75        | 03.00 🔔 <del>-</del>                               |
| Home / SMS               | / Sent / Individ                | ual               |               |                        |                   |                            |     |           |                                                    |
| Message Yo<br>Single SMS | u are Administrati<br>Group SMS | or info@prosms.r  | no, logged in | as User: <b>stes</b> e | omme@o            | online.no                  | ).  |           | x                                                  |
| ID                       | Date                            | User Name         | Originator    | Recipient              | Туре              | Purchase<br>Price<br>(CRD) | SMS | Status    |                                                    |
|                          |                                 |                   |               |                        |                   |                            |     | \$        | Hei Stein,<br>Dette er en                          |
| 123708                   | 2016-06-08 19:37:43             | stesomme@online.n | CloudTele     | +4792881091            | Standard<br>(GSM) | 3                          | 1   | Delivered | bruksanvisr<br>tjenesten.<br>Hilsen<br>Cloud Telec |

Alle meldinger får ett ID-nummer, og dato, hvilken brukerkonto meldingen er sendt fra, hvem som er avsender på meldingen (Originator). Husk at hvis du ikke bruker et mobilnummer som avsender så kan <u>ikke</u> mottaker svare tilbake på meldingen. Det kan i noen tilfeller være lurt å informere om dette i SMS meldingen du sender ut. Så ser du mottakers mobilnummer, type melding (GSM) som er 160 tegn. Hvis denne endres kan du bare sende SMS med 70 tegn. Brukes hvis du for eksempel skriver og sender ut meldinger på gresk, kinesisk, arabisk osv.

Så ser du "prisen" på meldingen, her 3 Credits, og at det tilsvarer 1 SMS. Du ser Status på meldingen, her er den levert, og så innholdet i selve meldingen. Dersom du tar musepekeren over "Status" ikonet kommer også innholdet i meldingen fram.

Har du sendt en gruppemelding (samme melding til mange mottakere), så går du inn på "Group SMS" og klikker på den sendingen du vil se. Da får du samme status for alle meldingene i den utsendelsen som det du ser i bildet over.

#### SMS 2-way "Kampanjer"

Vi bruker begrepet "Kampanjer", disse lagres på SMS plattformen for at man enkelt skal kunne finne igjen aktiviteter man har utført eller kampanjer som er i gang. Under en navngitt kampanje kan man ha mange pågående aktiviteter, slik som utsending av SMS kampanjer i forbindelse med markedsføring og salg, 2-veis dialoger på SMS, påmeldinger til aktiviteter, stemmegivning, Quiz, Registrering, konkurranser, m.m.

Under fanen "Campaigns" er det 3 valg:

- > Ny Kampanje (velg mellom SMS, Web Opt-in eller en 2-way kampanje)
- Eksisterende Kampanje
- Test en 2-veis SMS tjeneste

Ved oppstart velger man "New Campaign" og gir den et navn, hvem som er kunden, land den skal gå i og start- og stoppdato for kampanjen (1 år er default) og trykker "Create".

Har man allerede flere eksisterende kampanjer, velger man "Existing Campaign" og den kampanjen man vil inn på.

| Pr        | OSMS by                   | CloudTelecom   |                            | PROSMS      |
|-----------|---------------------------|----------------|----------------------------|-------------|
| Home SM   | S▼ Campaigns▼ Contacts▼   |                |                            | 7503.00 🔔 🗸 |
| Home / Ca | mpaigns / New Campaign    |                |                            |             |
| Start a n | new Campaign              |                |                            |             |
| Gener     | al Information            | Campaign Date  | 25                         |             |
| Title (*) | Salgskampanje_sommer_2016 | Start date (*) | 08/06/2016 19:47           | 17          |
| Client    | Seilebåt_spesialisten     | End date (*)   | 08/06/2017 19:47           | 100<br>17   |
| Country   | Norway                    | •              |                            |             |
|           |                           |                | <ul> <li>Create</li> </ul> |             |

På den neste siden får man opp alle mulighetene man har til å velge type aktivitet.

Det kan være en:

- SMS utsendelse
- "Web Opt-in" tjeneste (Online lead innsamling)
- > Opinion
- > Vote
- > Quiz
- ➢ Text2Win
- Register (innsamling av navn, nummer, epost etc.)
- > TVChat eller RadioChat
- Redirect service (videresending av MO meldinger til egen SW løsning)
- > Opinion Plus
- Panorama (spørrekonkurranse med premier)

| Home SMS  | S▼ Campaigns▼ Contacts▼            |                      |                  | 7503.00 🚊 🗸 |
|-----------|------------------------------------|----------------------|------------------|-------------|
| Home / Ca | mpaigns / Existing Campaigns / Can | npaign Overview 4031 |                  |             |
| (Campaig  | gn Overview                        |                      |                  |             |
| Gener     | ral Information                    | Campaign Da          | tes              |             |
| Title (*) | Salgskampanje_sommer_2016          | Start date (*)       | 08/06/2016 19:47 |             |
| Client    | Seilebåt_spesialisten              | End date (*)         | 08/06/2017 19:47 |             |
| Country   | Norway \$                          |                      |                  |             |
|           |                                    |                      | 💼 Update         |             |
|           |                                    |                      |                  |             |
| New Ma    | rketing Action                     |                      |                  |             |
| Bulk SN   | 15                                 | 2-way SMS Services   |                  |             |
| **        |                                    |                      | <b>b</b>         |             |
| Web Op    | pt-in                              |                      |                  |             |
|           |                                    |                      |                  |             |

Du kan også se på <u>http://www.marketingandmobile.com/sms-marketing/</u> for ytterligere beskrivelse av disse tjenestene.

|                                                  |                                                      | cloudtelecom.prosms.ne                | ڻ ر                      |                | Ô Ó                       |
|--------------------------------------------------|------------------------------------------------------|---------------------------------------|--------------------------|----------------|---------------------------|
| counts: Ho Salesforce                            | cloudtelecom AS NorwayAd                             | Platform - Ca Google Overs            | Admin - Clou ProSMS - SM | Edit Item « Mo | Kontaktinfo In 4792802320 |
| ne SMS▼ Campaigns▼ Contacts▼                     |                                                      |                                       |                          |                | 7503.00 🔔                 |
| me / Campaigns / Existing Campaigns              | / Campaign Overview 4031                             |                                       |                          |                |                           |
|                                                  | Campaign Overview                                    |                                       |                          |                |                           |
|                                                  | General Informatio                                   | on Campaig                            | n Dates                  |                |                           |
|                                                  | Title (*) Salgskampanje_somm                         | ner_2016 Start date (*)               | 08/06/2016 19:47         |                |                           |
|                                                  | Client Seilebåt_spesialisten                         | End date (*)                          | 08/06/2017 19:47         |                |                           |
|                                                  | Country Norway                                       | ¢                                     |                          |                |                           |
|                                                  |                                                      |                                       |                          |                |                           |
|                                                  |                                                      |                                       | e opdate                 |                |                           |
|                                                  | New Marketing Actio                                  | n                                     |                          |                |                           |
|                                                  |                                                      |                                       |                          |                |                           |
|                                                  | Bulk SMS                                             | 2-way SMS Services                    |                          |                |                           |
|                                                  |                                                      |                                       | abc                      |                |                           |
|                                                  | A*                                                   |                                       |                          |                |                           |
|                                                  |                                                      | Register                              |                          |                |                           |
|                                                  | Web Opt-in                                           | number database                       |                          | 1              |                           |
|                                                  |                                                      |                                       |                          |                |                           |
|                                                  |                                                      |                                       |                          |                |                           |
|                                                  |                                                      |                                       |                          |                |                           |
|                                                  | Campaign History                                     |                                       |                          |                |                           |
|                                                  | Info                                                 | New Action Services & Campaign Histor | y Optout                 |                |                           |
| +http://cloudtelecom.prosms.no/vas/register/crea | ateRegister/registerCreationWizard.jsp+ i en ny fane |                                       |                          |                |                           |
|                                                  |                                                      |                                       |                          |                |                           |

Vi velger i dette eksempelet "Register" fordi vi ønsker å bygge opp en database med mobilnummer som vi senere skal bruke i en markedsføringskampanje mot folk som har eller ønsker å kjøpe seilbåt. Da får vi opp en ny side hvor vi må legge inn diverse opplysninger og informasjon før kampanjen kan settes i gang.

Vi må registrere litt generell informasjon om kampanjen og gi den et navn og sette start og stopp dato.

| General In  | fo* Opt-in*       | Auto Reply       | Advanced        | Opt-Out       | Billing     |                   |                   |
|-------------|-------------------|------------------|-----------------|---------------|-------------|-------------------|-------------------|
| Please ins  | ert a descriptive | title for your s | ervice, so tha  | t you can lat | er easily f | ind it. In additi | on, you will need |
| to define h | ow long this ser  | vice will remain | n active, by in | serting the s | tart and e  | end dates.        |                   |
| Title (*)   | Register-2016_06  | 08               |                 | Start date    | ≘ (*)       | 08/06/2016 20:46  | 17.               |
|             |                   |                  |                 | End date      | (*)         | 08/06/2017 20:46  | 17.               |
|             |                   |                  |                 |               |             |                   |                   |
|             |                   |                  |                 |               |             | Default SMS       | Charges (MO/      |
|             |                   |                  |                 |               |             |                   | m                 |

# 

Så må vi legge inn kortnummeret (4 siffer) eller longnummeret (som i dette eksempelet) og et kodeord som kundene skal bruke for å sende inn SMS til. Dette blir da som følger: Send kodeord "NewBoat" til 59010001.

Man kan velge mellom "single" og "double Opt-in". Hva man velger er litt avhengig av type tjeneste og hvordan man ønsker å sikre at den som sender inn SMS skjønner hva han/hun melder seg på for eksempel. I forbindelse med betaling for tjenester og produkter kjøpt via mobil er dette veldig vanlig.

| Seneral Info*    | Opt-in*     | Auto Reply        | Advanced       | Opt-Out       | Billing     |                        |            |
|------------------|-------------|-------------------|----------------|---------------|-------------|------------------------|------------|
| Single Opt-in    | Double Opt  | -in               |                |               |             |                        |            |
| Please select ye | our desired | keyword(s) on     | the appropria  | ate short cod | es / virtua | l numbers, so you ca   | an set up  |
| the channels w   | here your a | udience will tex  | ct in.         |               |             |                        |            |
| Each number a    | ppears with | the relevant co   | osts to the co | nsumer per    | SMS as fol  | lows : (MO tariff / M1 | f tariff). |
|                  | Short Cod   | le / Virtual Numb | er:            |               | Opt-in chan | inels:                 |            |
|                  | ( 0.0 /     | 0.0) 4759010001   | •              |               | 475901      | 0001 NEWBOAT           |            |
|                  | Kananada    |                   |                | Add           |             |                        |            |
|                  | keyword:    |                   |                |               |             |                        |            |
|                  |             |                   |                |               |             |                        |            |
| 2. MO Opt-in     |             |                   |                |               |             |                        |            |
|                  |             |                   |                |               |             |                        |            |
|                  |             |                   |                |               |             | Default SMS Charg      | ges (MO/MT |
|                  |             |                   |                |               |             |                        |            |

| General Info*                                         | Opt-in*                                   | Auto Reply                                         | Advanced                                  | Opt-Out                     | Billing                          |                                                           |    |
|-------------------------------------------------------|-------------------------------------------|----------------------------------------------------|-------------------------------------------|-----------------------------|----------------------------------|-----------------------------------------------------------|----|
| Single Opt-in                                         | Double Opt                                | t-in                                               |                                           |                             |                                  |                                                           |    |
| Please select yo<br>the channels wi<br>Each number aj | our desired<br>here your a<br>opears with | keyword(s) on<br>udience will te<br>the relevant c | the appropria<br>ct in.<br>osts to the co | ite short cod<br>nsumer per | les / virtual n<br>SMS as follov | umbers, so you can set u<br>vs : (MO tariff / MT tariff). | qı |
|                                                       | Short Coo                                 | de / Virtual Numb<br>0.0) 4759010001               | er:                                       | Add                         | Opt-in channel                   | s:<br>1 NEWBOAT                                           |    |
| 1. MO Opt-in                                          |                                           |                                                    |                                           |                             |                                  |                                                           |    |
|                                                       | Sample                                    | Language:                                          |                                           |                             | Sender:                          | •                                                         |    |
|                                                       | Msg&Dat<br>continue                       | ta Rates May App                                   | ly. Reply YES to                          |                             | Type:<br>Standard                |                                                           |    |
|                                                       | You will b                                | oe charged \$X.XX.                                 | Reply OK to cor                           | ntinue.                     | Double Opt-In                    | Confirmation:                                             |    |
| 2. Confirmation                                       | "You mus<br>guardian<br>Y to cont         | st be 18 or older o<br>'s permission bef<br>inue." | or have a parent<br>ore downloadin        | t or<br>g. Reply            |                                  |                                                           |    |
|                                                       |                                           |                                                    |                                           |                             | 0 characters, 0                  | sms                                                       |    |
|                                                       | Short Coo                                 | de / Virtual Numb                                  | er:                                       |                             | Double Opt-In                    | Channels:                                                 |    |
|                                                       | Keyword:                                  |                                                    |                                           | Add                         |                                  |                                                           |    |
| 3 Double Ont-                                         |                                           |                                                    |                                           |                             |                                  |                                                           |    |

Til slutt kan man velge å legge en "Auto Replay" melding som da automatisk sendes til den som har sendt inn en SMS til din "Registrering" på nummer 59010001.

| General Info* 0  | pt-in* Auto Reply Advanced Opt-Out Billing |
|------------------|--------------------------------------------|
| Sender           | # A BoatSales                              |
| Туре             | Standard (GSM)                             |
| Response message | Hei,<br>Takk for at du registrerer deg for |
|                  | 46 characters, 1 sms                       |
|                  |                                            |

Det finnes også flere muligheter under "Advanced", "Opt-Out" og "Billing", men vi lar dette ligge i denne omgang. For ytterligere detaljer, ta kontakt.

Da er det bare å klikke på "Create" og lagre kampanjen.

Dette kan ta noen sekunder, og når det er gjort får du opp en bekreftelse på hva du har laget:

| erview of your new VAS |                            |                                 |  |
|------------------------|----------------------------|---------------------------------|--|
|                        |                            |                                 |  |
| Service parameters     |                            |                                 |  |
| Title:                 | Register-for-interesse     |                                 |  |
| Start date:            | 08/06/2016 20:50           |                                 |  |
| End date:              | 08/06/2017 20:50           |                                 |  |
| Response message sen   | der: BoatSales             |                                 |  |
| Response message:      | Hei, Takk for at du regist | rerer deg for                   |  |
| VAS Instance ID:       | 4084                       |                                 |  |
| Owner:                 | 103                        |                                 |  |
| Double Opt-In:         |                            |                                 |  |
| Opt-Out Auto Reply:    |                            |                                 |  |
| Opt-Out Message Type   | : gsm                      |                                 |  |
| Opt-Out Message Send   | er:                        |                                 |  |
| Billing count:         | 100messages                |                                 |  |
| Billing period:        | 1seconds                   |                                 |  |
| Drop Policy:           | PERIOD                     |                                 |  |
| Drop count:            | 1000messages               |                                 |  |
| Drop period:           | 1days                      |                                 |  |
| Retry period:          | 1minutes                   |                                 |  |
| Retry count:           | 10messages                 |                                 |  |
| On Drop:               | LOG AND DROP               |                                 |  |
|                        |                            |                                 |  |
| Opt-in Channels        |                            | Double Opt-in Channels          |  |
| New SMS                |                            | New SMS channels No SMS channel |  |

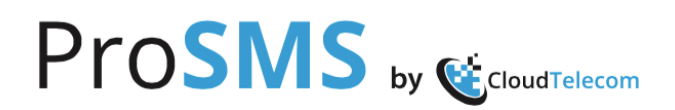

Da kan du starte "din kampanje" som kanskje er en annonse i en avis, i et fagtidsskrift, på mail, SMS, Sosiale medier som FaceBook, LinkedIn, eller på andre måter.

Alle som da sender en SMS med kodeord "NewBoat" mellomrom <det du vil de skal skrive til deg> til 59010001 (du trenger ikke ha med +47 hvis det er en norsk kampanje) vil da bli registrert i systemet og de får "auto-replay" meldingen som vist over tilsendt.

Så er det bare å vente på at meldingene kommer inn fra de som trigger på din kampanje!

Når den første meldingen kommer, kan du se dette ved å logge inn på kampanjen og dobbeltklikke på den, da kommer dette bildet opp:

| One record             | tound    | d.             |              |              |                              |                                                                                                    |                    |                 |                   |             |
|------------------------|----------|----------------|--------------|--------------|------------------------------|----------------------------------------------------------------------------------------------------|--------------------|-----------------|-------------------|-------------|
|                        |          |                |              |              | 1                            |                                                                                                    |                    |                 |                   |             |
| Date                   | <b>A</b> | Originator     | ¢            | Destination  | Purchase<br>Price (<br>(CRD) | e<br>9 Message ‡                                                                                            | Replies<br>History | Manual<br>Reply | Group<br>selected | Opt-<br>Out |
| )8-06-2016<br>21:29:50 |          | +4792881091    | <u>&amp;</u> | 4759010001   | 0                            | Hei jeg er interessert i<br>en 38-42 fots båt.<br>Send meg<br>informasjon eller ring.<br>Hilsen "Skipper'n" | 0                  |                 |                   | <b>*</b>    |
| One record             | found    | d.             |              |              |                              |                                                                                                    |                    |                 |                   |             |
|                        |          |                |              |              | 1                            |                                                                                                    |                    |                 |                   |             |
| Export to              | file: /  | CSV   🗶 Exce   | I.           | 🖻 XML   🔂 P  | PDF                          | Note: Upper limit 60.000 reco                                                                               | rds                |                 |                   |             |
| Selec                  | t a gr   | oup to add the | sele         | ected number | s to:                        |                                                                                                    | ¢                  | Add             | All Add t         | to group    |

Disse dataene kan du så eksporter til en fil, og få det nedlastet til din PC/Mac på for eksempel et regneark eller som en pdf fil.

#### Kontakter, kontaktkort og grupper

SMS plattformen har en kontaktdatabase som man kan legge inn sine kontakter i. Dette kan gjøres manuelt en og en, eller ved å laste opp en fil med kontaktopplysninger.

Man kan gruppere kontaktene i databasen i en eller flere grupper. Kontaktene kan legges til og tas ut av gruppene man har opprettet etter behov.

Kontaktene har ett -1- obligatorisk felt og det er <u>mobilnummeret</u>. Alle mobilnummer starter med + og landsnummer før selve mobilnummeret. For eksempel: +4792881091.

Alle de andre feltene kan endres.

Dersom en kontakt bytter mobilnummer må du opprette en ny kontakt. Da markerer du den eksisterende kontakten og velger "Lag kopi av eksisterende" kontakt, så fyller du inn det nye mobilnummeret. Når dette er gjort og du er sikker på at det nye er lagret kan du slette den gamle kontakten.

Man kan også laste opp en ny kontaktliste til en eksisterende gruppe, og vil da få spørsmål om man vil skrive over denne og erstatte med de nye kontaktene.

Kontakter kan lastes opp fra for eksempel et Excel regneark. NB! Cellen for mobilnummer **MÅ** defineres som en "tekst", for da kan du legge inn mobilnummer med + og landskode og mobilnummer, slik +4792881091. Hvis du ikke gjør dette får du problemer med å eksportere og laste det opp til databasen.

Flere av feltene i kontaktkortet aksepterer ikke spesialtegn. Fornavn og mellomnavn må skrives uten punktum.

Eksempel: Svein Erik kan ikke skrives Svein E. Da må man skrive Svein E eller navnet helt ut.

Når man skal sende SMS kan man skrive inn minst tre siffer, eller et navn som finnes i kontaktdatabasen i feltet for mottaker (to:), så letes kontakter som passer til dette automatisk opp og man velger det man skal ha.

Kontakt oversikten og -kortet ser du et skjermbilder av under.

| Ρ     | r                | <b>S</b>      | MS ₀         | y 🤨CloudTe   | lecom   |     |     |                 | PRO             | DSMS<br>Economic    | 0          |
|-------|------------------|---------------|--------------|--------------|---------|-----|-----|-----------------|-----------------|---------------------|------------|
| Home  | SMS <del>▼</del> | Campaigns     | • Contacts • |              |         |     |     |                 |                 | 7499.50             | <u>+</u> + |
| Home  | / Conta          | cts / View C  | ontacts      |              |         |     |     |                 |                 |                     |            |
| • Con | tacts            |               |              |              |         |     |     |                 |                 | <b>e</b> B          | ack        |
|       |                  |               |              |              |         |     |     | filter by gro   | oup:            |                     |            |
|       |                  |               |              |              |         |     |     | Select optio    | ons             |                     | •          |
| Sho   | wing All Co      | ontacts       |              |              |         |     |     |                 |                 |                     | •          |
|       | ID               | First<br>Name | Last Name    | Mobile phone | Carrier | Sex | Age | Last MO<br>Date | Last MT<br>Date | Last Bulk<br>Status | Ор         |
|       |                  |               |              |              | +       | ¢   |     |                 |                 |                     |            |
|       | 122160           | Stein         | Sommerseth   | +4792881091  | ?       | Ø   |     | 2016-06-08      | 2016-06-08      | V                   | 9          |

Klikker du på kontakten og så på "Edit Contact Details" (Blyant ikonet)nederst på siden får du opp dette bildet:

|                      |                       | ×   |
|----------------------|-----------------------|-----|
| First Name           | Stein                 |     |
| Last Name            | Sommerseth            |     |
| Mobile phone         | +4792881091           | (*) |
| Sex                  | Male ᅌ                |     |
| Birthday             |                       |     |
| Name Day             |                       |     |
| E-mail               | stein@cloudtelecom.no |     |
| Job Title            | Daglig leder          |     |
| Organization         | Cloud Telecom AS      |     |
| Address (Line 1)     | Kirkegata 39          |     |
| Address (Line 2)     |                       |     |
| City                 | Sarpsborg             |     |
| State                |                       |     |
| Post Code            | 1721                  |     |
| Fax                  |                       |     |
| Home Number          |                       |     |
| Work Number          | +4769006700           |     |
| Last Name(Vocative)  |                       |     |
| First Name(Vocative) |                       | •   |
| Custom 1             |                       |     |
| Custom 2             |                       |     |
| Custom 3             |                       |     |
| Custom 4             |                       |     |

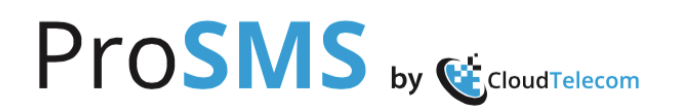

Har du spørsmål om ProSMS tjenesten, bruk av denne eller andre SMS relaterte tjenester som vi leverer er det bare å ta kontakt med oss.

#### Kontakt informasjon:

Cloud Telecom AS Sledemeien 1, 1739 Borgenhaugen Visiting addresses: Kirkegata 39, 1721 Sarpsborg Malerhaugveien 25, 0667 Oslo Email: info@cloudtelecom.no Tel: +47 69 00 67 00 Web: http://www.cloudtelecom.no http://www.prosms.no http://marketingandmobile.com